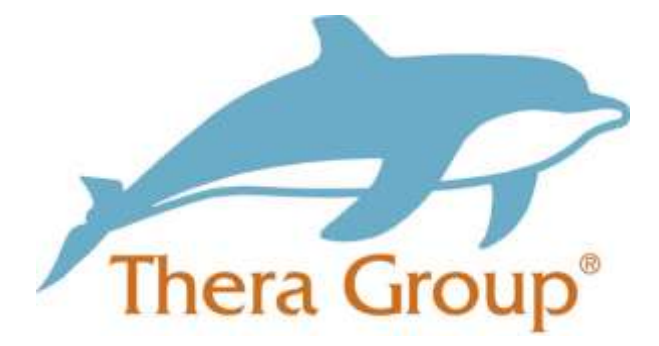

# **Completing an online application**

This guide will take you through how to complete an online application form.

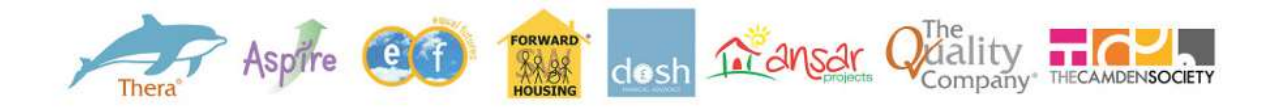

# Contents

| Completing an application                  | 3  |
|--------------------------------------------|----|
| Registering as a new user                  | 6  |
| Career history                             | 8  |
| Reference details                          | 10 |
| Questionnaire section                      | 11 |
| Statement of application                   | 12 |
| Equal Opportunities monitoring             | 12 |
| Submitting your application                | 13 |
| Returning to review/amend your application | 14 |
| Application status                         | 16 |

# Completing an online application

Enter www.thera.co.uk/careers into your web browser

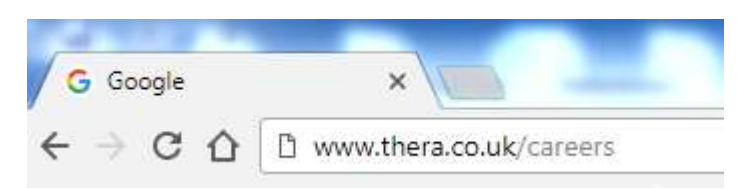

This will bring you to our Thera website

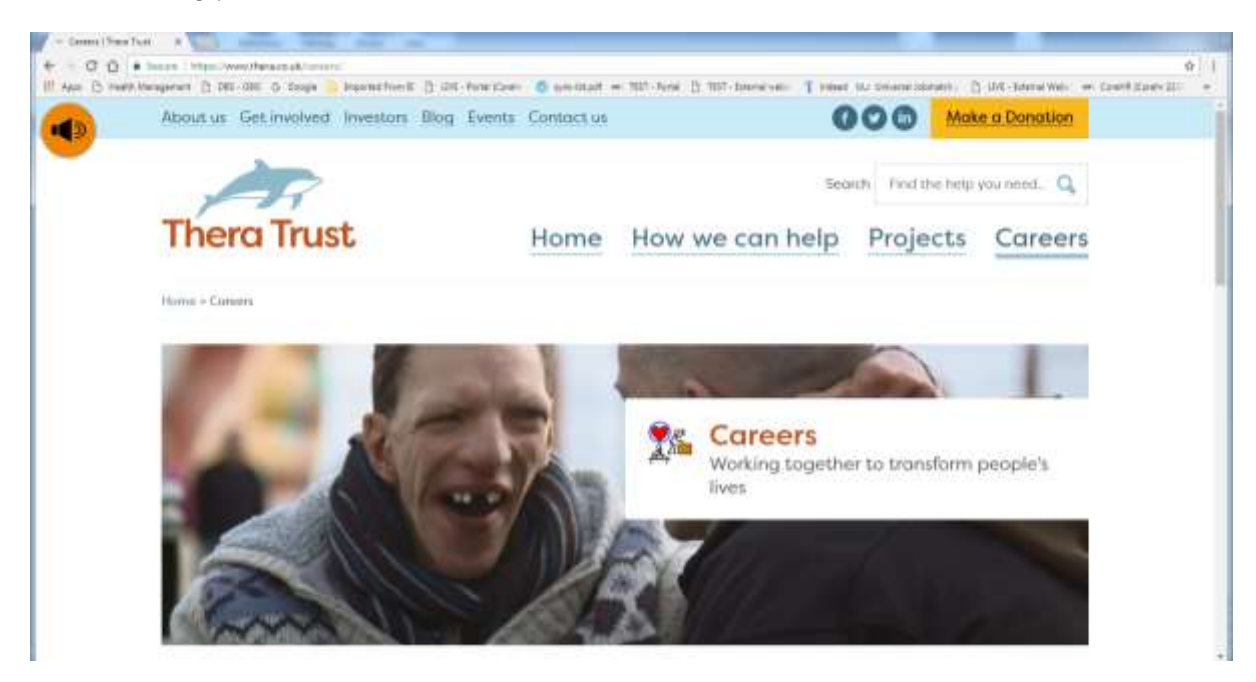

Scroll down the page until you find 'search and apply for jobs' and then click on the wording

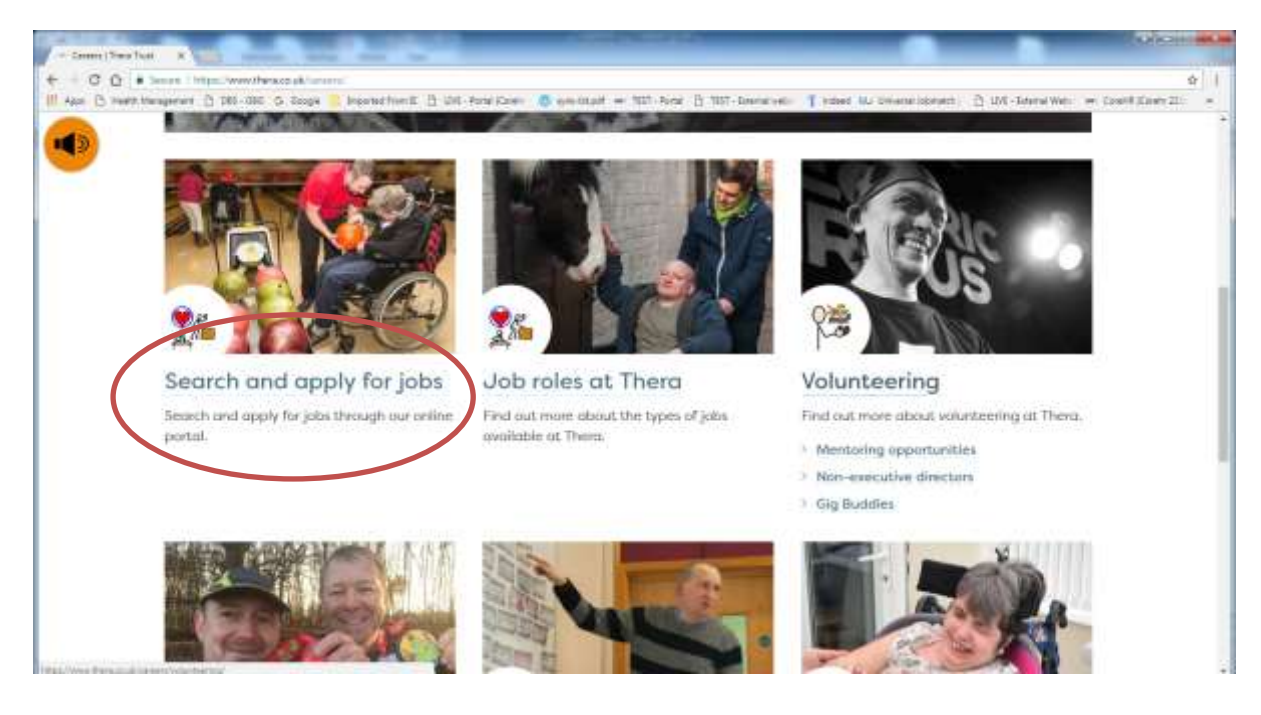

This will bring you to our search page.

| Nevigatio                     | 012 15 41                                                                                                    |                                                                                                    |                                                |  |
|-------------------------------|----------------------------------------------------------------------------------------------------|----------------------------------------------------------------------------------------------------|------------------------------------------------|--|
| Nevigatio                     |                                                                                                    |                                                                                                    |                                                |  |
| <ul> <li>Deputy to</li> </ul> | n Bearch For i<br>r suid: Thank you fair yo                                                                                                    | a Ucd)<br>or interest in working for us. We have a wide range of val                                        | arties available and as really haps there is   |  |
| + Logie                       | You can exert in our can be a compared on the compared on the | or a specific just by using one or more filter options below                                                | or alternationly child assoch to view all      |  |
| Pind dat<br>Nor us<br>Forms & | Constraint Working<br>Constraint<br>Constraint<br>We full fund wide                                                                                                    | table vacancies at this time, you consign up to receive fo<br>of this page and updating the way account 100 | uture allerts by clicking on the login tabl on |  |
| 000                           | Search by Loca                                                                                                    | lan mi<br>Alantari<br>Armahary<br>Arbeborough<br>Beccles                                                    | ii.                                            |  |
| 0010                          | Vacancy Type                                                                                                    | Development<br>Development                                                                                  |                                                |  |
|                               | Koyword Sourch<br>Job Reference                                                                                                    |                                                                                                    |                                                |  |
|                               | Swarch by Veca                                                                                                    | ncy fille                                                                                                   |                                                |  |
|                               |                                                                                                    | Starth                                                                                                    |                                                |  |

Here you can search by your location, vacancy type, keyword search, job reference number or search by vacancy title.

| Search by Location                          | All            |   |
|---------------------------------------------|----------------|---|
|                                             | Allenton       |   |
|                                             | Amesbury       |   |
|                                             | Attleborough   |   |
|                                             | Beccles        | • |
| Vacancy Type                                | All            | * |
| Click the help button 'i' on the right hand | Development    |   |
| categories.                                 | Direct Support | • |
| Keyword Search                              |                |   |
| Job Reference                               |                |   |
| Search by Vacancy Title                     | All            | • |
|                                             | Search         |   |

**Searching by location** – this will show all jobs available in that area you have chosen.

**Searching by vacancy type** – this will show you all jobs related by the type of role. Clicking the **I** icon will display the vacancy types as below.

| Direct Support - Support Worker and Senior Support Worker                                                                       |
|----------------------------------------------------------------------------------------------------|
| Management - Team Coordinator and Community Support Leader                                                                      |
| Senior Management - Operational Manager, New Support Advisor, Managing Director, Service Quality Director, Executive Assistant. |
| Administration - Facilities, Contracts, Personal Assistant.                                                                     |
| Human Resources - Payroll, Human Resources, Recruitment and Learning and Development.                                           |
| Development - Marketing and Communications Officer, Project Manager, Fundraising, Tendering, Housing Development                |
| Specialist Companies - The Quality Company, DOSH and Forward Housing.                                                           |

Searching by keyword – this will display any vacancy related to that word.

**Searching by Job Reference** – each vacancy has a unique job reference number – this will be displayed on all adverts. Searching by this number will take you directly to this vacancy. E.G 005106

Searching by Vacancy Title - this will display all job vacancies by their title.

| Search For a Job                                                                           |                                                                                                    |      |
|--------------------------------------------------------------------------------------------|----------------------------------------------------------------------------------------------------|------|
| Thank you for your interest in wor                                                         | ring for up. Ma house a wide rende of verenerics available and we really hope there.<br>All              | <br> |
| one to surryou.                                                                            | Exeter (Alphington) Support Worker -                                                                     |      |
| You can search for a specific job t                                                        | Stowmarket -Relief Support Worker's To Join Our Community Support Teams                                  |      |
| current vacancies.                                                                         | Weymouth & Upton-Dorset Senior Support Workers                                                           |      |
| If there are no suitable vacansies                                                         | Alienton, Derbysnire - Support Worker(Part Time/Relief)                                                  |      |
| the left hand side of this page and                                                        | Amesbury- Female Support Workers<br>Beccles, Kessingland And Lowestoft - Female Support Workers Required |      |
|                                                                                            | Braintree, Support Worker (Full-time, part-time or relief)                                               |      |
| Search by Location                                                                         | Brentwood - Support Worker                                                                               |      |
|                                                                                            | Brentwood Community Support - Senior Support Worker                                                      |      |
|                                                                                            | Brightlingsea - Support Worker                                                                           |      |
|                                                                                            | Brixham-Relief Support Worker                                                                            |      |
|                                                                                            | Community Support Leader Mildenhall                                                                      |      |
| Vacancy Type                                                                               | Darlington Area Of County Durham - Support Worker                                                        |      |
| Click the help button 'i' on the right hand<br>side to see what iob roles fall under these | Development Coordinator                                                                                  |      |
| categories.                                                                                | Development Coordinator                                                                                  |      |
| Keyword Search                                                                             | Dosh Financial Assistant - Grantham Lincolnshire                                                         |      |
|                                                                                            | Elv. Cambridgeshire Support Worker                                                                       |      |
| Job Reference                                                                              | Ely, Support Worker                                                                                      | -    |
| Search by Vacancy Title                                                                    | All                                                                                                    |      |
|                                                                                            | Search                                                                                                   |      |

When you have found the vacancy you wish to apply for simply select 'search' at the bottom of the page.

| Search by Location                          | All            |   |
|---------------------------------------------|----------------|---|
|                                             | Allenton       |   |
|                                             | Amesbury       |   |
|                                             | Attleborough   |   |
|                                             | Beccles        | - |
| Vacancy Type                                | All            |   |
| Click the help button 'i' on the right hand | Development    |   |
| categories.                                 | Direct Support | • |
| Keyword Search                              |                |   |
| Job Reference                               |                |   |
| Search by Vacancy Title                     | All            | • |
|                                             | Search         |   |

The vacancy you have selected will display as below.

| Your search returned 4 results |                      |                  |                         |
|--------------------------------|----------------------|------------------|-------------------------|
| Full Time Team (               | Coordinator, Harwich |                  | Apply                   |
| Job reference :                | 005150               | Salary :         | £18,155.00 - £21,359.00 |
| Department :                   | Essex                | Contact Person : | Helen Merry             |
| Location :                     | Harwich              | Contact Email :  | alan mana Sikara an di  |
| Closing Date :                 | 31-Aug-2017          | Contact Number : |                         |

Have you ever thought about supporting people with a learning disability to be empowered and in control of their own lives?

Being a Team Co-Ordinator at Thera is all about ... Click here for more info

Once you are happy that you have chosen the correct vacancy you wish to apply for click 'apply'

You will then be transferred to the 'Login' section.

If you are a new user, please click on the 'register now' button.

If you have completed an application prior please 'login'

# Login Section

If you are a new user, please click on the 'Register Now' button.

Note: You are required to fill out fields marked with an asterisk \*.

Please avoid using the 'back' button on your browser, click the 'Search Vacancies' link on the left hand side to return to the home page.

| Email Address * |                    |
|-----------------|--------------------|
| Password *      |                    |
| Login           | Forgotten Password |
| Register Now    |                    |

### Registering as a new user

Complete all fields with an \*

Then click the small tick box for the terms and conditions and click register to continue.

### **Register New User**

Please register below in order to apply for a vacancy, please note the system cannot process email addresses with any special characters such as \*,!'~#.

| Forename *                             |                                                          |
|----------------------------------------|----------------------------------------------------------|
| Surname *                              |                                                          |
| Email Address *                        |                                                          |
| Password *<br>Letters and Numbers only |                                                          |
| Re-enter Password *                    |                                                          |
| By clicking on the checkbox            | c you agree to the Terms & Conditions as outlined in the |

document \*

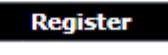

Once registered a Personal Details section will appear which will generate some of your personal details. Please complete all the fields marked with an \*

| Personal Details                      |                              |
|---------------------------------------|------------------------------|
| Amesbury- Female Support W            | /orkers                      |
| Applicants Personal Details           |                              |
| <b>Title *</b><br>Enter your title    | ▼                            |
| Forename *                            |                              |
| Middle Name<br>Enter your middle name |                              |
| Surname *                             |                              |
| Preferred Name                        |                              |
| Address Line 1 *                      |                              |
| Address Line 2                        |                              |
| Town *                                |                              |
| County *                              |                              |
| Post Code *                           |                              |
| Country *                             | τ                            |
| Mobile *<br>Enter your mobile number  | E                            |
| Email *                               | Kerry.Measures@thera.co.uk   |
| Ret                                   | urn to Summary Save and Next |

Once completed, click save and next. This will then bring you to the application. Here you will have a series of sections you must complete. Those sections are marked with 'Required' or 'Optional'

| Your Application<br>Amesbury- Female Support Workers |           |
|------------------------------------------------------|-----------|
| Section                                              | Completed |
| Personal Details                                     | ✓         |
| Career History                                       | Required  |
| Reference Details                                    | Required  |
| Questionnaire Section                                | Required  |
| Qualification Details                                | Optional  |
| Statement of Application                             | Required  |
| Equal Opportunities Monitoring                       | Required  |
| CV and Covering Letter Upload                        | Optional  |
| Save for later Print Friendly Summary                |           |

To complete each section please click on the wording – i.e 'Career History' this will then allow you to complete the section.

| Section                               | Completed |
|---------------------------------------|-----------|
| Personal Details                      | 1         |
| Career History                        | Required  |
| Reference Details                     | Required  |
| Questionnaire Section                 | Required  |
| Qualification Details                 | Optional  |
| Statement of Application              | Required  |
| Equal Opportunities Monitoring        | Required  |
| CV and Covering Letter Upload         | Optional  |
| Save for later Print Friendly Summary |           |

Once you have clicked on this section it will give you a detailed description of what we require. It is **IMPORTANT** that you provide us with the detail required for CQC (Care Quality Commission) purposes.

### Career History

Amesbury- Female Support Workers

We need to know all of your employment history since you left education.

Please detail below your employment history starting with the most recent and adding in additional lines for the remainder. We need to know reasons for any gaps in employment, however long or short these may be. Please explain these gaps by adding a line and in the employer name type 'Gap in Employment', please state the start date and end date of this gap and put reasons in the main duties and responsibilities section.

If you would prefer, you can upload a cv or another document that contains all of your employment history using the cv/covering letter upload facility within this application however, please ensure any gaps are detailed.

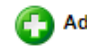

Add Employment Detail

Return to Summary

Most sections will ask you to add detail, in this case please click the 'green' cross and complete the fields.

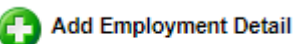

### **Career History**

- Please complete all fields with an \*
- Please complete all your employment history since leaving full time education.
- Please detail all gaps i.e bringing up children, job searching, ill health.
- If you are uploading a CV please add your most current employer to this section.

### **Career History**

#### Amesbury- Female Support Workers

We need to know all of your employment history since you left education.

Please detail below your employment history starting with the most recent and adding in additional lines for the remainder. We need to know reasons for any gaps in employment, however long or short these may be. Please explain these gaps by adding a line and in the employer name type 'Gap in Employment', please state the start date and end date of this gap and put reasons in the main duties and responsibilities section.

If you would prefer, you can upload a cv or another document that contains all of your employment history using the cv/covering letter upload facility within this application however, please ensure any gaps are detailed.

| Employer Name *                                                   |                      |               |
|-------------------------------------------------------------------|----------------------|---------------|
| Employer Address *                                                |                      |               |
| Position Held *<br>Type in GAP if its a gap in employment         |                      | //            |
| Start Date (DD/MM/YY) *                                           |                      |               |
| End Date (DD/MM/YY)                                               | <b>i</b>             |               |
| Reason for Leaving *<br>Please type N/A if you are still employed |                      |               |
| Main Duties and<br>Responsibilities                               |                      | /i            |
| Nature of Business                                                |                      | /i            |
| Employment Summary                                                | Save and Add Another | Save and Next |

### **Reference Details**

- Please mark all fields with an \*
- Please supply 2 references one which must be <u>your most current</u> employer and the other a character reference (someone you have known for 6 months or more who is NOT a relative) or your previous employer details.

### **Reference Details**

Amesbury- Female Support Workers

Please give details of two referees, at least one of who should be your current or last employer.

Referees should be relevant persons, such as a tutor from college or university, or other previous employer. We will ask your referees for comments on your suitability for the post and details of your attendance, sickness and salary.

| Title *                                                                                                    | <b>T</b>                           |
|----------------------------------------------------------------------------------------------------|------------------------------------|
| Forename *                                                                                                    |                                    |
| Surname *                                                                                                    |                                    |
| Company name if this is an<br>employment reference *<br>Please type N/A if this is not an<br>employment reference |                                    |
| Phone No *                                                                                                    |                                    |
| Email Address *                                                                                                   |                                    |
| Can we make contact if we<br>offered you a job?<br><i>Tick for yes</i>                                            |                                    |
| Capacity in which you know                                                                                        |                                    |
| this person<br>This could be a line manager/ neighbour<br>etc                                                     |                                    |
| Return to Summary                                                                                                 | Save and Add Another Save and Next |

### **Questionnaire Section**

- Please complete all fields with an \*
- If you cannot complete/answer the question please write N/A
- This section includes details for the DBS update service, if you have this detail please supply this as this will speed the process for successful applicants.

#### **Questionnaire Section**

#### Amesbury- Female Support Workers

We would like to ask you some questions to find out a little more about you. The answers to these questions will help us direct your application to the relevant manager within our company.

| Mandatory Questions                                                                                                    |                     |
|----------------------------------------------------------------------------------------------------|---------------------|
| Are you aged 18 or over? *                                                                                                    | ◯Yes ◯No            |
| Are you entitled to work in the UK? *                                                                                                    | ◯Yes ◯No            |
| Do you have/require a work permit? *                                                                                                    | ◯ Yes ◯ No          |
| If yes, when does this expire and do you have a restriction on the number of hours you are able to work?                                                                                                    |                     |
|                                                                                                    | 950 Characters Left |
| Where did you see the vacancy advertised? *                                                                                                    | T                   |
| If I am offered and accept a post with Thera Group, I<br>give permission for my ID photo to be used for<br>alternative purposes within Thera including sharing<br>with partner organisations *                                                                                                    | OYes No             |
| If I am offered and accept a position with Thera Group,<br>I give my permission for my personal email addess to<br>be used for alternative purposes within Thera<br>including sharing with partner organisations (such as<br>our pensions administrator). Thera will never share<br>your details with any other third party not connected<br>with your employment. * | OYes No             |
| If you have been recommended by a Thera employee?<br>If so, please state their name.                                                                                                    |                     |
|                                                                                                    |                     |
|                                                                                                    | 950 Characters Left |
| Data Protection Statement                                                                                                    |                     |
| I confirm I have been informed, that my work status<br>check may be carried out and I give permission for my<br>personal information to be shared with the UK border                                                                                                    | <b></b>             |

# **Statement of Application**

 Please provide a short summary of the reasons behind your application for the job

#### Statement of Application

Amesbury- Female Support Workers

Please use this space to explain why you are interested in this post and what you can bring to it. This should include your experience (paid or unpaid) that is relevant to the person specification and competencies.

| Comments |      |               |  |
|----------|------|---------------|--|
|          |      |               |  |
|          |      |               |  |
|          |      |               |  |
|          |      |               |  |
|          |      |               |  |
|          | Back | Save and Next |  |

# **Equal Opportunities Monitoring**

- Please complete all fields marked with an \*
- This section requires your national insurance number
- Please complete in format AB123456B (no spaces and please use capitals)

### Equal Opportunities Monitoring

#### Amesbury- Female Support Workers

Our policy is to ensure that no applicant or employee receives less favourable treatment because of, or is disadvantaged by, any conditions that cannot be shown to be justifiable. To assist us in checking that this policy is carried out and for that purpose only, it would help if you would complete the following. You are under no obligation to complete this section. It will not affect your application in any way and will not be used when shortlisting candidates for interview.

| Disabled               | Prefer not to say ▼             |
|------------------------|---------------------------------|
| Disability 1           | ▼                               |
| Disability 2           | ▼                               |
| Nature of Disability   |                                 |
|                        |                                 |
| Gender                 | Prefer not to say ▼             |
| Nationality            | T                               |
| NI Number *            | B                               |
| Section Not Applicable |                                 |
|                        | Return to Summary Save and Next |

# Submitting your application

Once you have completed all sections they will display a 🗸 against them.

It will then ask you to tick the box for the Terms and Conditions.

# Your Application Amesbury- Female Support Workers Section Completed Personal Details 1 Career History 1 Reference Details 1 Questionnaire Section Optional Qualification Details 1 Statement of Application Equal Opportunities Monitoring Optional CV and Covering Letter Upload By clicking on the checkbox you agree to the Terms & Conditions as outlined in the document Save for later Print Friendly Summary Submit By clicking on the checkbox you agree to the Terms & Conditions as outlined in the document 🗹 Save for later Print Friendly Summary Submit Once you have ticked the box you can submit your application ready for the manager of that vacancy to view. By clicking on the checkbox you agree to the Terms & Conditions as outlined in the document If Save for later Print Friendly Summary Submit

You will receive an email once you have submitted your vacancy to confirm this has been sent.

A manager will then be in touch with you within 48 hours of you submitting your application. If someone does not contact you within this time please call The Recruitment Team on 0300 303 1280.

Once your application has been submitted you cannot amend or delete this. Should you need to add additional information please email this to <u>hrrecruitment@thera.co.uk</u>.

# Returning to review/amend your application

Enter www.thera.co.uk/careers into your web browser

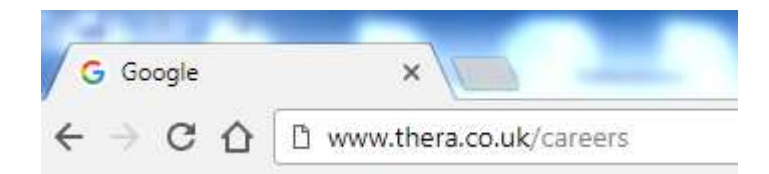

Scroll down the page until you find 'search and apply for jobs' and click the wording

This will then take you to the search page.

Click 'Login'

### Navigation

Search for a Job

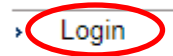

- Find out more about working for us
- Terms & Conditions

### Enter your email address and password

|        | - ···   |    |
|--------|---------|----|
| Login  | Section | ۰. |
| LOUIII | Section |    |
|        |         |    |

If you are a new user, please click on the 'Register Now' button.

Note: You are required to fill out fields marked with an asterisk \*.

Please avoid using the 'back' button on your browser, click the 'Search Vacancies' link on the left hand side to return to the home page.

| Email Address * |                    |
|-----------------|--------------------|
| Password *      |                    |
| Login           | Forgotten Password |
|                 |                    |

Click 'Login'

If you have forgotten your password enter your email address and click 'forgotten password' this will then email you a temporary password. **Check your junk and spam mail folders for this**.

Once logged in, click application history

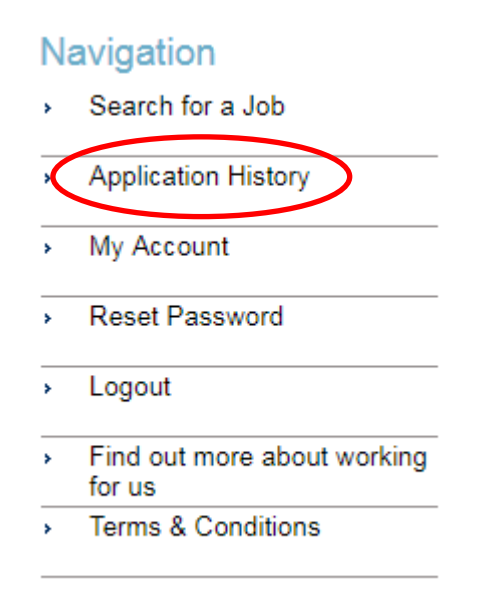

This will then display all of the applications you have submitted.

### **Application History Section**

| Vacancy ID | Vacancy Description              | Completion Date  | Application Status        | Delete | Actions | Details |
|------------|----------------------------------|------------------|---------------------------|--------|---------|---------|
| 004266     | Amesbury- Female Support Workers |                  | Application not Submitted | ×      |         |         |
| 003443     | Communications Assistant         | 18-MAY-17, 11:54 | Application Submitted     |        |         |         |
| 003342     | Pa To Director Of Operations     | 09-MAY-17, 11:01 | Application Submitted     |        |         |         |
|            |                                  |                  |                           |        |         |         |

Here you can see the vacancy ID, vacancy description, completion date, application status, delete, actions and details.

Clicking on the magnifying glass under details will bring up your application to view. Or here you can amend if the status is NOT submitted.

Clicking on the 'X' will delete the not un-submitted application.

# **Application status**

**Application not submitted** – this means you have created the application but not sent to the organisation.

**Application Submitted** – Your application has been sent to the organisation on the completion date.

**Application Cancelled** – The vacancy has ended and closed. Please complete and 'Print Friendly Summary' and email to <u>hrrecruitment@thera.co.uk</u> or send by post to

Thera Trust The West House Alpha Court Swingbridge Road Grantham Lincolnshire NG31 7XT

Print Friendly Summary